# 8220/8260-WIFI IP Setting & Driver Installing

We should ensure following two points when we held this printer on hand.

1: A valid IP address should be allocate to the printer as required.

2: Install the correct driver for your printer

#### How to allocate a valid IP for our printer?

Two ways for reference:

1: WiFi connection setting (Wireless network required)

2: Connect the printer and pc with RJ45 ports;

> If Wifi connection method, we should refer to following steps (step 1 to step 9)

> RJ45 connection method, we have to follow from step 3 to step 9;

1. Plug and switch on the printer;

2. Find the wireless network and link it. Then find the file named **#** HF-A11• and link it 'Next;

3. Put the IP address (10.10.100.254) into the browser address bar, press enter we can see below window;

| Connect to 10.1 | 0.100.254  | ? 🛛         |
|-----------------|------------|-------------|
|                 |            | E A         |
| HF-A11          |            |             |
| User name:      | 🙎 admin    | ~           |
| Password:       | ••••       |             |
|                 | Remember m | ny password |
|                 | 0          | K Cancel    |

Choose admin for the user name and default password is also admin. Press ok and then Next.

| Mode Selection        | Working Mode Configuration                                               |
|-----------------------|--------------------------------------------------------------------------|
| AP Interface Setting  | You may configure the Uart-WIFI module wifi mode and data transfor mode. |
| STA Interface Setting |                                                                          |
| Application Setting   | O AP Mode:                                                               |
| Device Management     | Access Point                                                             |
|                       | Station Mode                                                             |
|                       |                                                                          |
|                       | appry Calter                                                             |
|                       |                                                                          |
|                       |                                                                          |
|                       |                                                                          |

> Select \* Station Mode \* , Choose transparent mode. Refer to above jpg.

4. Select \* STA interface Setting • as below;

| Mode Selection           | STA Interface Set              | ting                     |
|--------------------------|--------------------------------|--------------------------|
| AP Interface Setting     | You could configure STA interf | ace parameters here.     |
| Application Setting      | STA Interface Parameters       |                          |
| <u>Device Management</u> | AP's SSID                      | HF-Allx_AP Search        |
|                          | MAC Address (Optional)         |                          |
|                          | Security Mode                  | OPEN 💌                   |
|                          | Encryption Type                | NONE 👻                   |
|                          |                                | Apply Cancel             |
|                          | WAN Connection 1               | ype: DHCP(Auto config) 🗸 |
|                          | DHCP Mode                      |                          |
|                          | Hostname(Optional)             |                          |

#### Then click **†** Search• and we can see and choose the wireless devices

| Mode Selection                                                                                                    | ST                                                                                                    | A Inter                                                                                                    | face Se                                   | tting                                     |                                                                              |        |  |
|----------------------------------------------------------------------------------------------------|----------------------------------------------------------------------------------------------------|----------------------------------------------------------------------------------------------------|-------------------------------------------|-------------------------------------------|------------------------------------------------------------------------------|--------|--|
| AP Interface Setting                                                                                                    | You co                                                                                                    | You could configure STA interface parameters here.                                                                                                    |                                           |                                           |                                                                              |        |  |
| Application Setting                                                                                                    | STA Inte                                                                                                    | erface Para                                                                                                    | meters                                    |                                           |                                                                              |        |  |
| Device Management                                                                                                    | AP's SS                                                                                                    | SID                                                                                                    |                                           | HF-A                                      | 11x_AP                                                                       | Search |  |
|                                                                                                    | MAC A                                                                                                    | ddress (O                                                                                                    | ptional)                                  |                                           |                                                                              |        |  |
|                                                                                                    | Securi                                                                                                    | ty Mode                                                                                                    |                                           | OPEI                                      | I 🖌                                                                          |        |  |
|                                                                                                    |                                                                                                    |                                                                                                    |                                           |                                           |                                                                              |        |  |
|                                                                                                    | Encryp                                                                                                    | ption Type                                                                                                    | e :                                       | NONE                                      | . •                                                                          |        |  |
| 🖉 I2I Veb Server - 1                                                                                                    | Encryp                                                                                                    | ption Type<br>net Expl                                                                                                    | orer                                      | NONE                                      | . •                                                                          |        |  |
| ✓ 121 Teb Server - 1 ✓ ② ○ ○ 121 Teb Server - 1                                                                                                    | Encryr<br>Iindors Intern<br>0. 10. 100. 254/site                                                                         | net Expl                                                                                                    | orer                                      | NONI<br>百度一下,你就                           |                                                                              |        |  |
| 6 121 Veb Server = 1 6 € http://10                                                                                                    | Encryp<br>Jindows Intern<br>D. 10. 100. 254/site                                                                         | net Expl                                                                                                    | orer                                      | NONE<br>百度一下,你就                           | : <b>(</b> )<br>(知道                                                          |        |  |
| Ill Teb Server       Image: Site Survey       Site Survey                                                                                                    | Encryp<br>Jindovs Intern<br>D. 10. 100. 254/site                                                                         | ption Type<br>net Expl                                                                                                    | orer                                      | NONE<br>百度一下,你克<br>Authenticatio          | typi道                                                                        |        |  |
| Site Survey         SSID         BSSI           TP-         LINK_97E314         e0:02                                                                                                    | Encry<br>Jindors Interi<br>0. 10. 100. 254/site<br>ID RSS<br>5:c5:97:e3:14 34%                                           | net Expl<br>Price Expl<br>Price E | encryption                                | 百度一下,你就<br>Authentication<br>OPEN         | type                                                                         |        |  |
| Image: Server     Image: Server       Site Survey       Site Survey       Site Survey       HG231f-<br>2C23E0       O                                                                                                    | Encryp<br>Jindors Inter<br>0. 10. 100. 254/site<br>ID RSS<br>5:c5:97:e3:14 34%<br>0:6f.2c:23:e8 24%                      | net Expl                                                                                                    | e<br>orer                                 | 回復一下,你就<br>Authentication<br>OPEN<br>OPEN | type<br>Infrastructure                                                       |        |  |
| Site Survey         Site Survey           Site Survey         SSID           Pr-<br>LINK_97E314         e0:08<br>e0:08<br>e0:09<br>e0:09<br>e0:00<br>e0:09<br>e0:09<br>e0:00<br>e0:00<br>e0<br>e0:00<br>e0:00<br>e0:00<br>e0<br>e0:00<br>e | Encryp<br>Jindors Intern<br>0. 10. 100. 254/site<br>ID RSS<br>5:c5:97:e3:14 34%<br>0:6f;2c:23:e8 24%<br>1:0a:1c:19:34 0% | net Expl                                                                                                    | orer<br>Encryption<br>NONE<br>NONE<br>AES | 国家 の の の の の の の の の の の の の の の の の の の  | 秋D道<br>Network<br>Type<br>Infrastructure<br>Infrastructure<br>Infrastructure |        |  |

> Here is the wireless devices available for use.

5. Choose the desired device as below

| 121  | I Veb Server       | - Vindovs In       | tern   | et Expl | orer       |                |                 |   |
|------|--------------------|--------------------|--------|---------|------------|----------------|-----------------|---|
| X    | 🍠 🖉 http           | ://10.10.100.254/: | site 🎽 |         |            | 日度一下,你就:       | 加迫              | × |
| Site | Survey             |                    |        |         |            |                |                 |   |
|      | SSID               | BSSID              | RSSI   | Channel | Encryption | Authentication | Network<br>Type |   |
| ٢    | TP-<br>LINK_97E314 | e0:05:c5:97:e3:14  | 84%    | 1       | NONE       | OPEN           | Infrastructure  |   |
| 0    | HG231f-<br>2C23E0  | 04:c0:6f:2c:23:e8  | 29%    | 1       | NONE       | OPEN           | Infrastructure  |   |
| 0    | HY-02              | 8c:21:0a:1c:19:34  | 0%     | 4       | AES        | WPA2PSK        | Infrastructure  |   |
| 0    | ChinaNet-eTjM      | 00:1e:40:f4:cf:af  | 29%    | 6       | TKIP       | WPAPSK         | Infrastructure  |   |
| 0    | 12                 | 20:dc:e6:7a:8e:aa  | 65%    | 6       | NONE       | OPEN           | Infrastructure  |   |
| -    | McWood             | 02:22:3fth4:30:f0  | 0%     | 6       | AES        | WPA2PSK        | Infrastructure  |   |

> Click **†** Apply•

# 6. Enter the correct configuration in the dialogue as below jpg shows.

| Mode Selection                                 | STA Interface Sett              | ing                      |
|------------------------------------------------|---------------------------------|--------------------------|
| AP Interface Setting     STA Interface Setting | You could configure STA interfa | ace parameters here.     |
| Application Setting                            | STA Interface Parameters        |                          |
| Device Management                              | AP's SSID                       | TP-LINK_97E314 Search    |
|                                                | MAC Address (Optional)          |                          |
|                                                | Security Mode                   | WPA2PSK                  |
|                                                | Encryption Type                 | TKIP                     |
|                                                | Pass Phrase                     | XXXXXXXX                 |
|                                                |                                 | Apply Cancel             |
|                                                | WAN Connection T                | ype: DHCP(Auto config) 💌 |
|                                                | DHCP Mode                       |                          |
|                                                | Hostname(Optional)              |                          |
|                                                |                                 | Apply Cancel             |
|                                                |                                 |                          |
|                                                |                                 |                          |

| Mode Selection       | STA Interface Sett              | ing                                         |
|----------------------|---------------------------------|---------------------------------------------|
| AP Interface Setting | You could configure STA interfa | ice parameters here.                        |
| Application Setting  | STA Interface Parameters        |                                             |
| Device Management    | AP's SSID                       | TP-LINK_97E314 Search                       |
|                      | MAC Address (Optional)          |                                             |
|                      | Security Mode                   | WPA2PSK 💌                                   |
|                      | Encryption Type                 | TKIP 💌                                      |
|                      | Pass Phrase                     | ******                                      |
|                      |                                 | Apply Cancel                                |
|                      | WAN Connection T                | ype: SPATIC(fixed IP) V<br>STATIC(fixed IP) |
|                      | IP Address                      | 0. 0. 0. 0                                  |
|                      | Subnet Mask                     | 0. 0. 0                                     |
|                      | Default Cateway                 |                                             |

|                                            |                                 | 中文 Englis             |  |  |  |
|--------------------------------------------|---------------------------------|-----------------------|--|--|--|
| Mode Selection                             | STA Interface Setting           |                       |  |  |  |
| AP Interface Setting STA Interface Setting | You could configure STA interfa | ace parameters here.  |  |  |  |
| Application Setting                        | STA Interface Parameters        |                       |  |  |  |
| Device Management                          | AP's SSID                       | TP-LINK_97E314 Search |  |  |  |
|                                            | MAC Address (Optional)          |                       |  |  |  |
|                                            | Security Mode                   | WPA2PSK 💌             |  |  |  |
|                                            | Encryption Type                 | TKIP                  |  |  |  |
|                                            | Pass Phrase                     | XXXXXXX               |  |  |  |
|                                            |                                 | Apply Cancel          |  |  |  |
|                                            | Static Mode                     |                       |  |  |  |
|                                            | IP Address                      | 192. 168. 1. 105      |  |  |  |
|                                            | Subnet Mask                     | 255. 255. 255. 0      |  |  |  |
|                                            | Default Gateway                 | 192. 168. 1. 1        |  |  |  |
|                                            |                                 | Apply Cancel          |  |  |  |

> Click ‡ Apply • after all these configuration steps ;

| e Management | There does not                                                                       | 115200                                    |
|--------------|--------------------------------------------------------------------------------------|-------------------------------------------|
|              | Baudrate                                                                             | 115200                                    |
|              | Data Bits                                                                            | 8 🕶                                       |
|              | Parity                                                                               | None 💌                                    |
|              | Stop                                                                                 | 1 🗸                                       |
|              | CTSRTS                                                                               | Disable 🖌                                 |
|              |                                                                                      | Apply Cancel                              |
|              |                                                                                      |                                           |
|              | UART AutoFrame Setting                                                               |                                           |
|              | UART AutoFrame                                                                       | Disable 💌                                 |
|              |                                                                                      | unply Cancel                              |
|              | Network Setting                                                                      | Apply Cancel                              |
|              | Network Setting                                                                      | Apply Cancel                              |
|              | Network Setting<br>Mode                                                              | Apply Cancel                              |
|              | Network Setting<br>Mode<br>Protocol                                                  | Apply Cancel                              |
|              | Network Setting<br>Mode<br>Protocol<br>Port                                          | Apply Cancel                              |
|              | Network Setting<br>Mode<br>Protocol<br>Port<br>Server Address                        | Apply Cancel Server                       |
|              | Network Setting<br>Mode<br>Protocol<br>Port<br>Server Address<br>MAX TCP Num. (1~32) | Apply Cancel Server ICP 9100 10.10.100 32 |

### 7. Select \* Serial and other settings • as below;

- > Click **‡** Apply• after all setting done.
- 8. Restart the module as below;

| Mode Selection   A PLitterface Setting   C TA Interface Setting   A publication Setting   Device Management                                                                                                    |                       |                             | 中文 English                                                 |
|----------------------------------------------------------------------------------------------------|-----------------------|-----------------------------|------------------------------------------------------------|
| A A2 Interface Setting<br>STA Interface Setting<br>Proviee Management<br>4-91.5<br>STA Interface Setting<br>Proviee Management<br>4-91.5<br>To may configure administrator account and password, load default setting or update<br>firerace.<br>Account data.<br>Apply Cancel<br>Festiant Module<br>Restart 3 Indeale<br>Restart 3 Indeale<br>Restart 3 I                                                                                                    | Mode Selection        | Device Managem              | nent                                                       |
| 4-01.5<br>STAInterface Setting<br>Application Setting<br>Device Management<br>4-01.5<br>You may configure administrator account and password, head default setting or update<br>firvare.<br>Apply Cancel<br>Restart Module<br>Restart Module<br>Restart Module<br>Local factory Default<br>Local Default Batton<br>Local Default<br>M2M Teb Server<br>Rebooting                                                                                                    | Mode Belection        |                             |                                                            |
| Vou may configure administrator account and password, load default setting or update<br>firware.<br>Administrator Settings<br>Administrator Settings<br>Restart Module<br>Nortext<br>Module<br>Nortext<br>Nortext<br>Nortext<br>Nortext | AP Interface Setting  | 4.01.5                      |                                                            |
| Application Setting Process Management Administrator Settings Account Administrator Settings Account Account Account Account Account Apply Cancel  Restart Module Restart Module Restart Module Load Default Update firmware Location: Apply                                                                                                    | STA Interface Setting | You may configure administr | rator account and password, load default setting or update |
| Device Management     Administrator Sellings     Account     Apply     Cancol     Cond factory Defaults     Load Default Button     Load Default     Update firmware     Load Default     Conting     Rebooting                                                                                                    | Application Setting   | firware.                    |                                                            |
| Administrator Settings<br>Account admin<br>Apply Carcel<br>Restart Module<br>Restart Module<br>Restart M                                                                                                    |                       |                             |                                                            |
| Account admin<br>Apply Cancel<br>Restart Module Restart<br>Load Factory Defaults<br>Load Default Button Load Default<br>Update firmware<br>Location:<br>Apply<br>Rebooting                                                                                                    | Device Management     | Adminstrator Settings       |                                                            |
| Aply     Cancel     Restart Module     Restart Module <td></td> <td>Account</td> <td>admin</td>                                                                                                    |                       | Account                     | admin                                                      |
| Apply     Restart Module     Restart Module     Restart Module     Load Default Button     Load Default Button     Load Default Button     MEM Web Server        Rebooting                                                                                                    |                       | Password                    | admin                                                      |
| Restart Module       Restart         Load Defaults       Load Default         Update Firmware       Image: Control of Control of Co                                                                                                    |                       |                             | Apply Cancel                                               |
| Restart Module       Kestart         Load Factory Defaults       Load Default         Update Firmware       Location:         Location:       政政         Apply       M2M Web Server         Rebooting       Rebooting                                                                                                    |                       | Restart Module              |                                                            |
| Load Default Button Load Default Update firmware Location:                                                                                                    |                       | Restart Module              | Restart                                                    |
| Load Default         Update Firmware         Location:         Apply             Rebooting                                                                                                    |                       | Load Factory Defaults       |                                                            |
| Update Firmware<br>Location:<br>Apply<br>W2M Web Server<br>Rebooting                                                                                                    |                       | Load Default Button         | Load Default                                               |
| Location:<br>Apply<br>M2M Web Server<br>Rebooting                                                                                                    |                       | Update Firmware             |                                                            |
| Apply                                                                                                    |                       | Location:                   | 浏览                                                         |
| Rebooting                                                                                                    |                       | Apply                       |                                                            |
| Rebooting                                                                                                    | M                     | ( <b></b>                   |                                                            |
| Rebooting                                                                                                    | 🏉 🏀 M2M Web Server    |                             |                                                            |
|                                                                                                    | Rebooting             |                             |                                                            |
|                                                                                                    |                       |                             |                                                            |
|                                                                                                    |                       |                             |                                                            |
|                                                                                                    |                       |                             |                                                            |
|                                                                                                    |                       |                             |                                                            |
|                                                                                                    |                       |                             |                                                            |
|                                                                                                    |                       |                             |                                                            |
|                                                                                                    |                       |                             |                                                            |
|                                                                                                    |                       |                             |                                                            |
|                                                                                                    |                       |                             |                                                            |
|                                                                                                    |                       |                             |                                                            |
|                                                                                                    |                       |                             |                                                            |
|                                                                                                    |                       |                             |                                                            |
|                                                                                                    |                       |                             |                                                            |
|                                                                                                    |                       |                             |                                                            |
|                                                                                                    |                       |                             |                                                            |
|                                                                                                    |                       |                             |                                                            |

> Module configuration done

9. Computer **\*** Start• **\*** Run• Input word **\*** CMD• , we have below dialog:

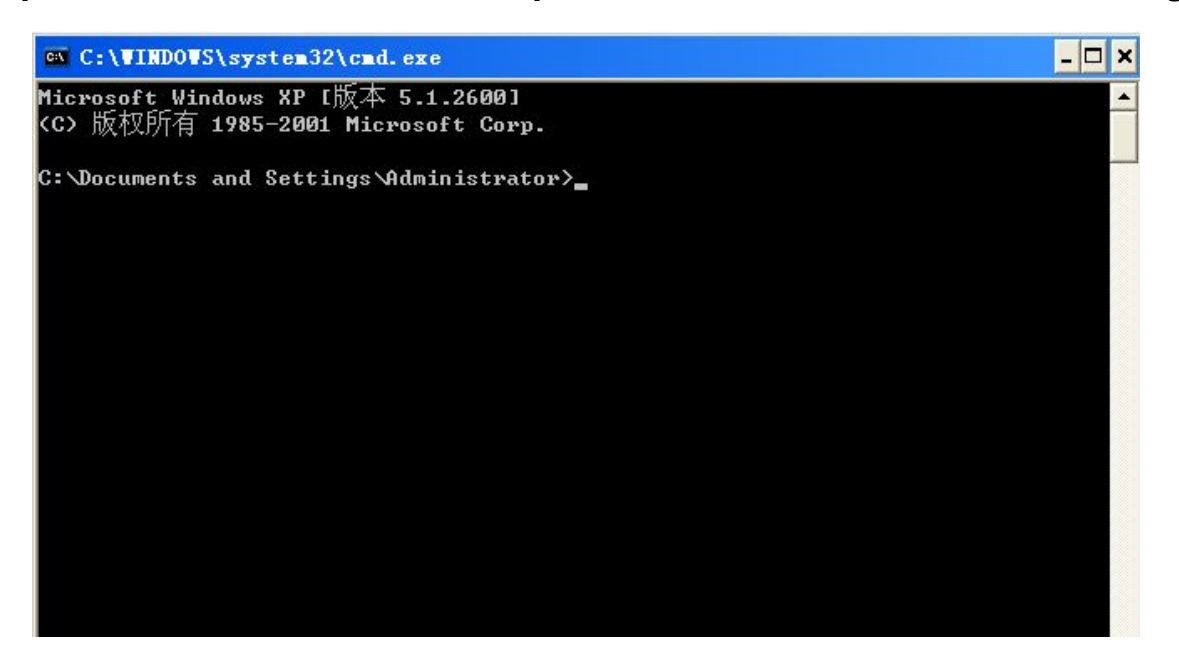

> Input \* ping 192.168.1.105 -t• as below

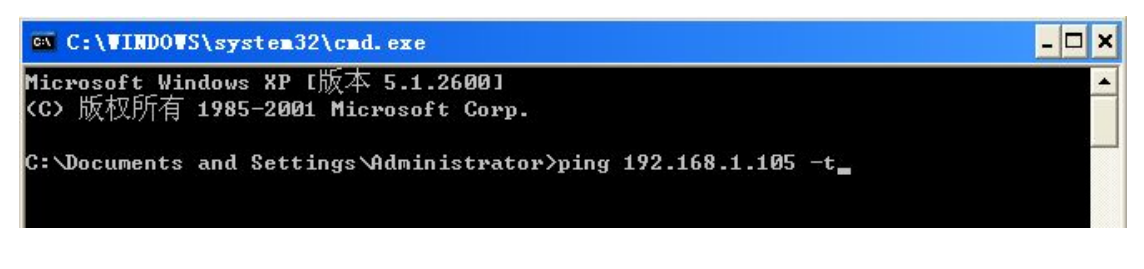

> Press ‡ Enter•

If details shows as below, means connection is Ok;

| 🗠 C:\WINDOWS\system32\cmd.exe - ping 192.168.1.105 -t                    | - 0 |
|--------------------------------------------------------------------------|-----|
| Microsoft Windows XP [版本 5.1.2600]<br>(C) 版权所有 1985-2001 Microsoft Corp. |     |
| C:\Documents and Settings\Administrator>ping 192.168.1.105 -t            |     |
| Pinging 192.168.1.105 with 32 bytes of data:                             |     |
| Reply from 192.168.1.105: bytes=32 time=61ms TTL=255                     |     |
| Reply from 192.168.1.105: bytes=32 time=1ms TTL=255                      |     |
| Reply from 192.168.1.105: bytes=32 time=3ms TTL=255                      |     |
| Reply from 192.168.1.105: bytes=32 time=2ms TTL=255                      |     |
| Reply from 192.168.1.105: bytes=32 time=86ms TTL=255                     |     |
| eply from 192.168.1.105: bytes=32 time=1ms TTL=255                       |     |
| eply from 192.168.1.105: bytes=32 time=2ms TTL=255                       |     |
| Reply from 192.168.1.105: bytes=32 time=1ms TTL=255                      |     |
|                                                                          |     |
|                                                                          |     |
|                                                                          |     |
|                                                                          |     |
|                                                                          |     |
|                                                                          |     |
|                                                                          |     |
|                                                                          |     |
|                                                                          |     |
|                                                                          |     |

Now, lets talk about the " correct driver installation "

1: Insert the driver CD 'choose the language 'next :

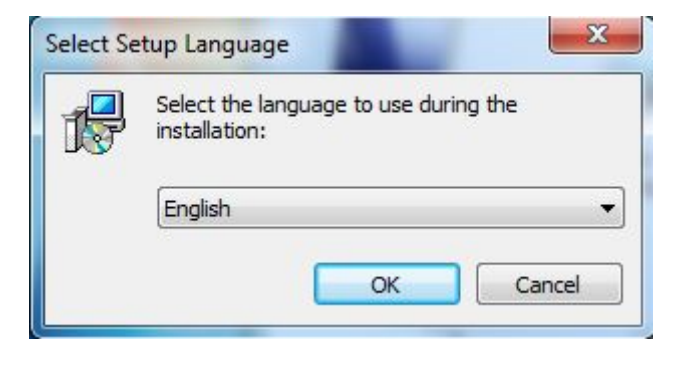

2: After press **†** OK• , then go Next ;

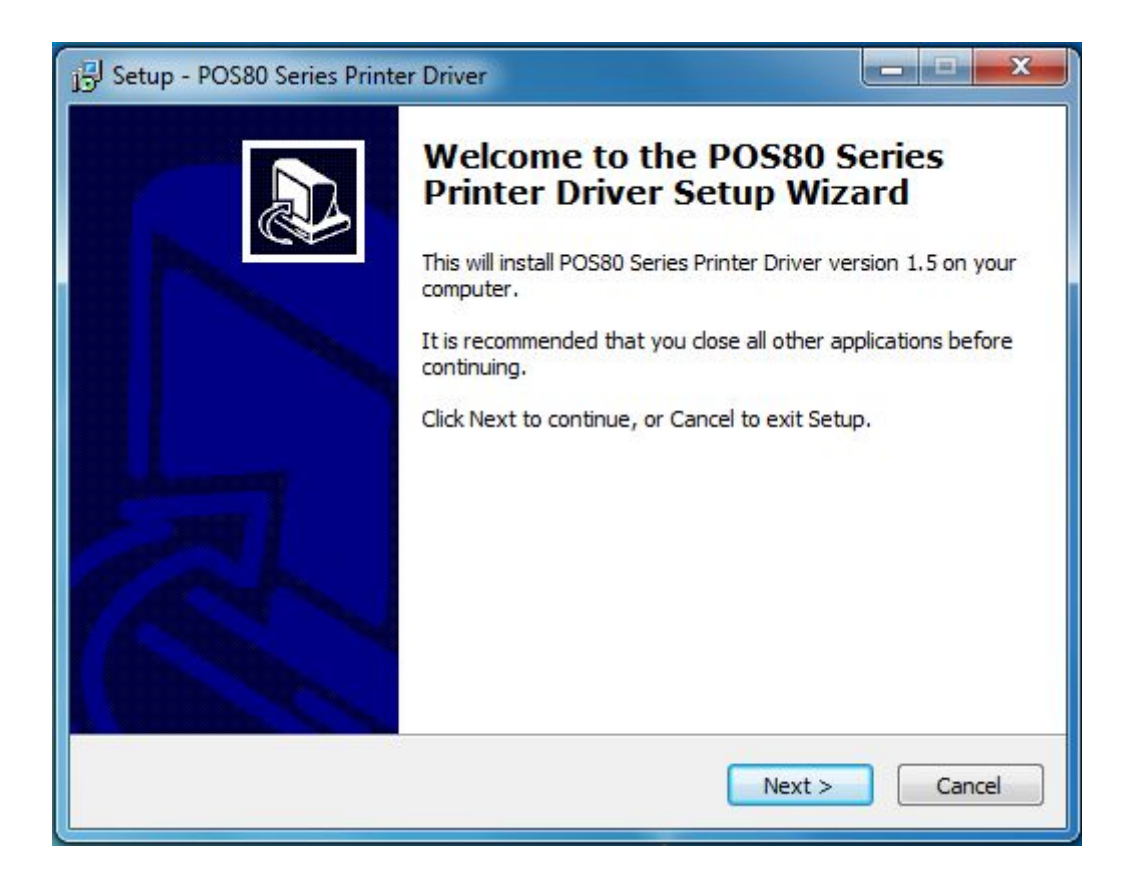

3: Read the software terms and instruction carefully and select **†** accept• then go forward.

| j Setup - POS80 Series Printer Driver                                                                                                    | X     |
|----------------------------------------------------------------------------------------------------|-------|
| License Agreement<br>Please read the following important information before continuing.                                                                                                    |       |
| Please read the following License Agreement. You must accept the terms of this agreement before continuing with the installation.                                                                                                    |       |
| SOFTWARE LICENSE AGREEMENT                                                                                                    | *     |
| IMPORTANT - PLEASE READ CAREFULLY! The POS80 Series Printer Driver<br>software you are about to download will be licensed to you, the licensee, on the<br>condition that you agree with the terms and conditions set forth in this legal<br>agreement. PLEASE READ THIS AGREEMENT CAREFULLY. YOU WILL BE BOUND<br>BY THE TERMS OF THIS AGREEMENT IF YOU INSTALL, DOWNLOAD, COPY, OR<br>OTHERWISE USE THE SOFTWARE. If you do not agree to the terms contained in<br>this agreement, please do not install or download the software. Please record<br>the date of download in order to activate the limited ninety (90) day warranty<br>(see below). |       |
| <ul> <li>I accept the agreement</li> <li>I do not accept the agreement</li> </ul>                                                                                                    |       |
| < Back Next > C                                                                                                    | ancel |

4: Click **†** Next **•** to keep installing, this process might be blocked by your security software.

Please help to give the permission by manual setting.

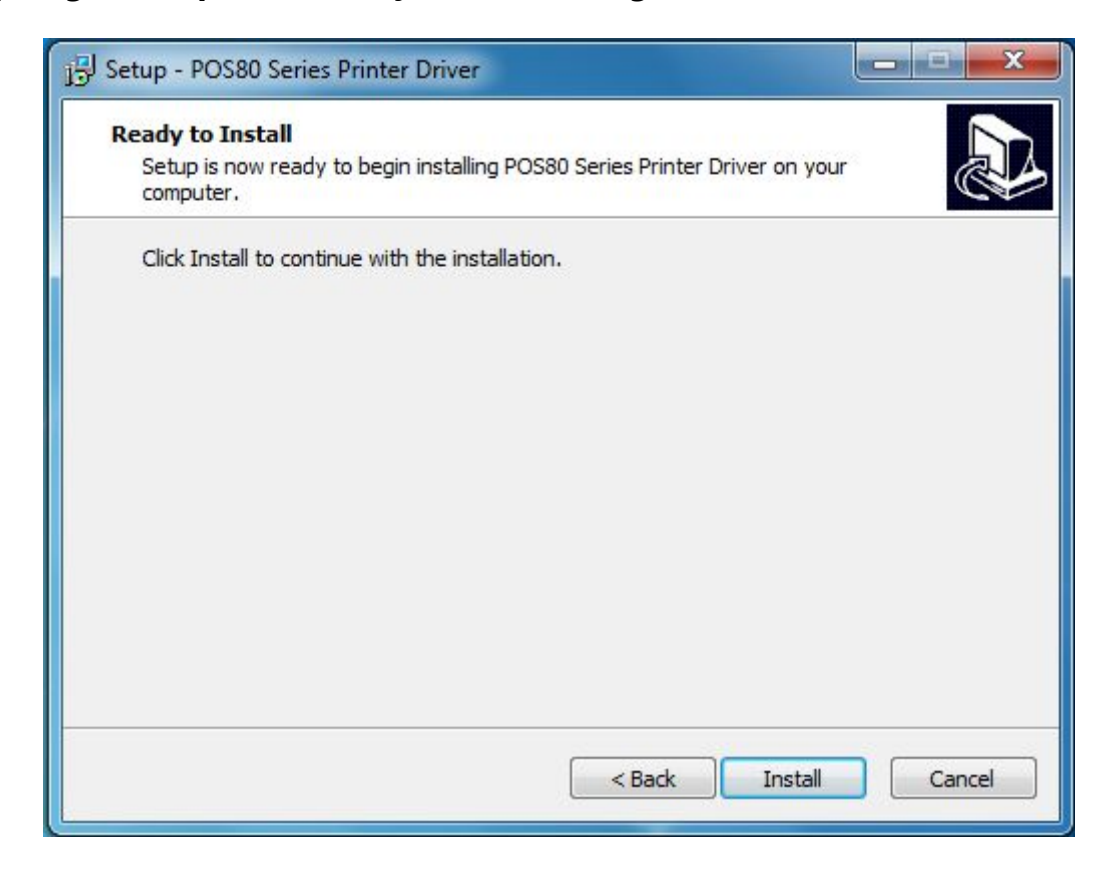

5: Choose the desired system and Next;

| Setup - POS80 Series Printer Driver     |        |
|-----------------------------------------|--------|
| Select Operating System                 |        |
| C Windows 2000 C Windows XP C Windows 2 | 2003   |
| C Windows Vista ( Windows 7             |        |
| Back Next Cance                         | el     |
| <u></u>                                 | Cancel |

6: Choose the right print type as below

| Printer T      | ype: POS        | 80       |           | • |   |              |            |
|----------------|-----------------|----------|-----------|---|---|--------------|------------|
| Printer settin | igs             |          |           |   |   |              |            |
| ✓ Set a        | is default prin | ter      |           | _ |   |              |            |
| Printer N      | ame:  POS       | 80       |           |   |   |              |            |
| Printer Port   | Settings        |          |           |   |   |              |            |
| Ports          | LPT1            | •        |           |   |   |              |            |
| Baud Rate      | 19200           | <b>*</b> | Stop Bits | 1 | Ŧ | Flow Control | Hardware 💌 |
|                |                 |          |           |   |   |              |            |

#### 7: Driver installation Done

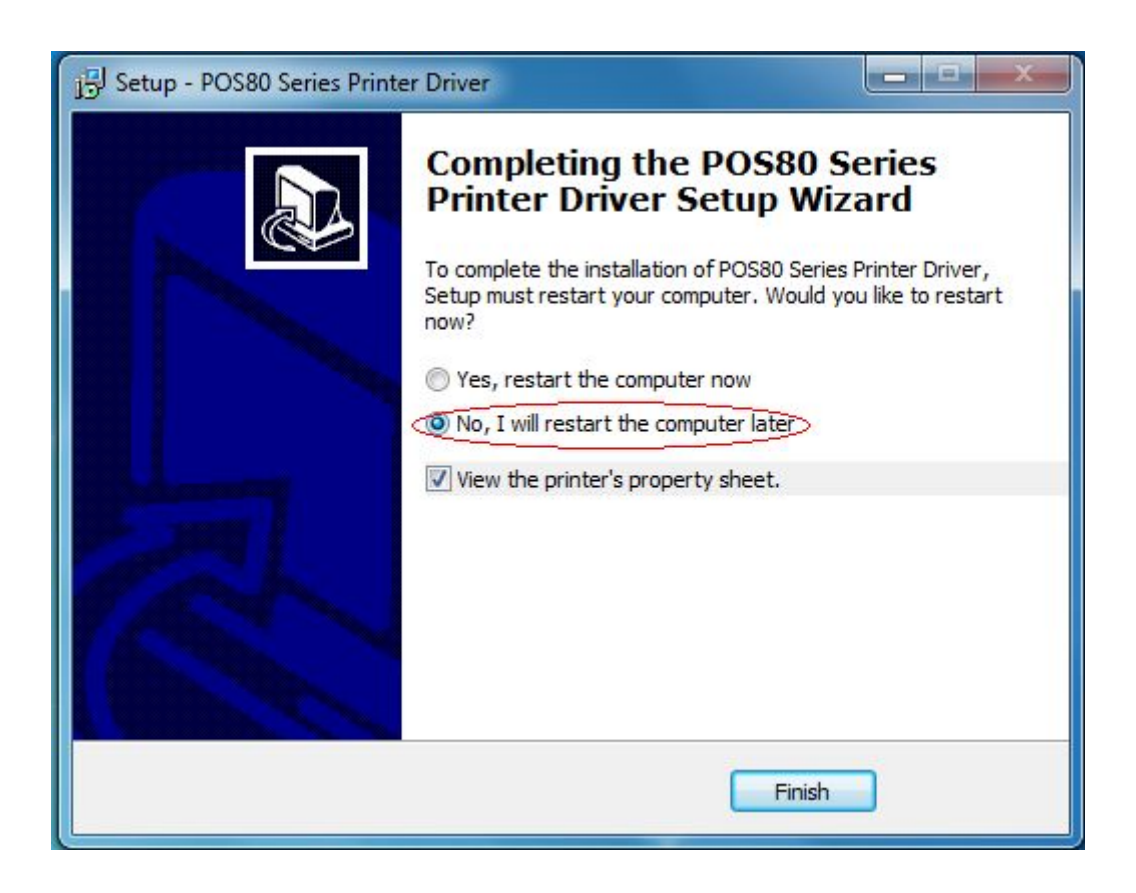

8: Click "Control panel" in the computer main menu, click "printer and fax" to select the printer which one you just installed, click "Add Port" and choose "Stand ICP/IP Port", then click "new port"

| 🏶 Printers and Faxes                                                                                                    |                                                             | - 🗆 ×                                         |      |
|----------------------------------------------------------------------------------------------------|-------------------------------------------------------------|-----------------------------------------------|------|
| File Edit View Favorites Tools Help<br>Control - Control - Control - Folders                                                                                                    | P0580 Properties                                            | Dr .                                          | ? )  |
| Address Printers and Faxes  Printer Tasks  Add a printer  Add a printer  See Also  Control of the printer  See Also  Control of the printer  Control of the printer  Control o | General Sharing Ports   Adva                                | wood   Device Settings                        |      |
| Get help with printing                                                                                                    | Features<br>Color: No<br>Double-sided: No                   | Paper available:<br>Printer 80(72.1) x 297 mm | -    |
| Other Places (*)<br>Control Panel<br>Scanners and Cameras                                                                                                    | Staple: No<br>Speed: Unknown<br>Maximum resolution: 203 dpi |                                               | -    |
| ty es                                                                                                    | Pintry                                                      | Preferences                                   | Page |
|                                                                                                    |                                                             | OK Cancel                                     | Appy |

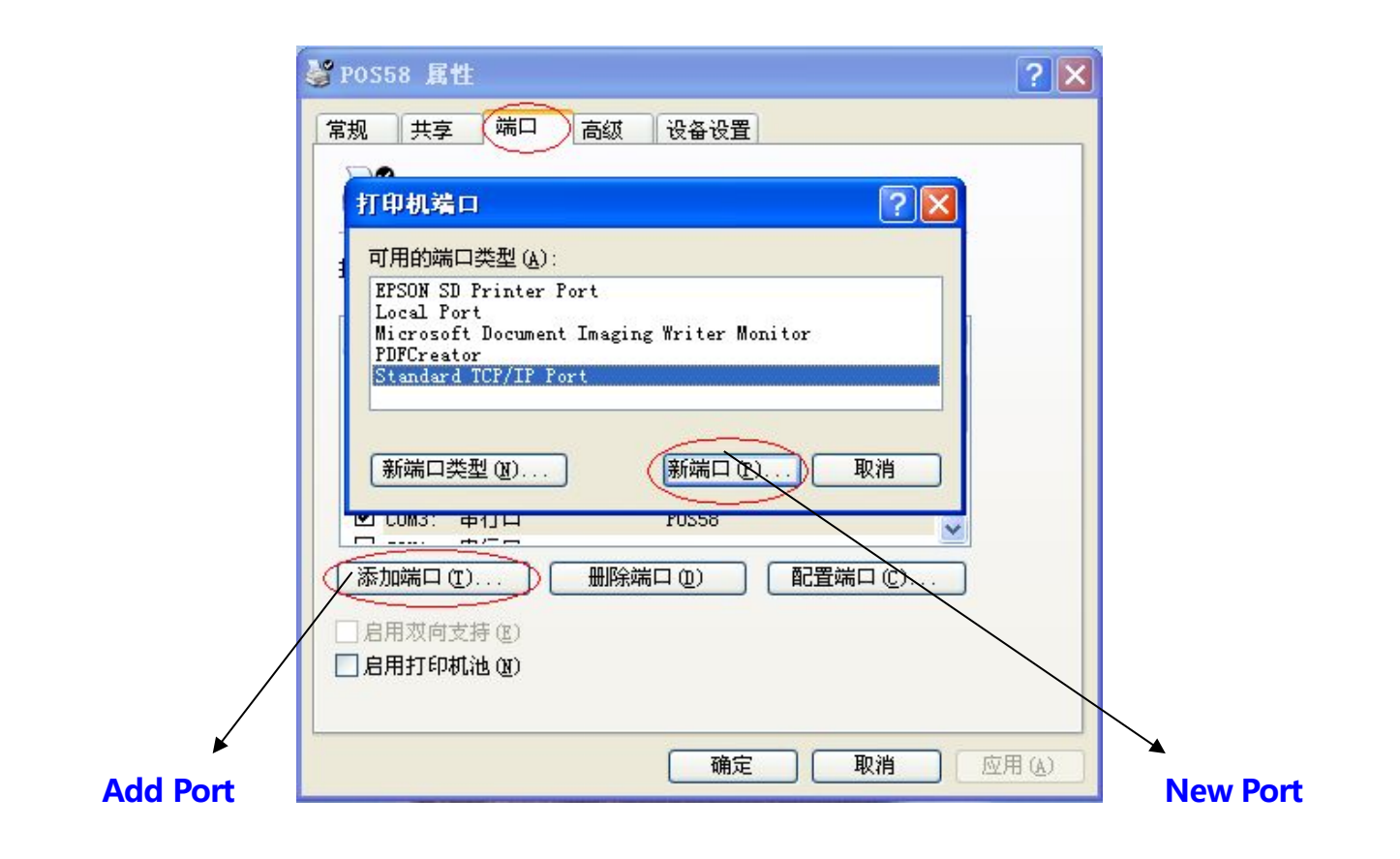

9: Enter the IP address into **†** Printer Name• dialog, and click **†** Next• to continue the installation.

| File Ed<br>Bad<br>Address | nters and Fax<br>dit View Fax<br>k + O + (<br>Printers an<br>ter Tasks | xes<br>vorites Tools Help<br>Search Polders<br>ad Faxes<br>Add Standard TCP/IP Printer | POS80 Properties Printer Ports Port Wizard                           | ×<br>? ×        | ×     |
|---------------------------|------------------------------------------------------------------------|----------------------------------------------------------------------------------------|----------------------------------------------------------------------|-----------------|-------|
| See                       | Add a printer<br>Set up faxing<br>Also<br>Troubleshoot pr              | Add Port<br>For which device do you war<br>Enter the Printer Name or IP                | nt to add a port?<br>address, and a port name for the desired device | ncel            |       |
| 0<br>Othe<br>S            | Get help with pr<br>er Places<br>Control Panel<br>Scanners and C       | Printer Name or IP Address:<br>Port Name:                                              | IP_192.168.123.100                                                   | ure Port        |       |
| o My<br>laces             |                                                                        |                                                                                        | < Back Next >                                                        | Cancel          |       |
| rt 🕛                      | 🍓 Printers and                                                         | Faxes 🦉 4 - Paint                                                                      |                                                                      | 🕵 🏷 🍪 🕺 1:01 PM | ES DU |

10: Click "Port" to Select <sup>‡</sup> Add Standard TCP/IP Printer Port Wizard•, click <sup>‡</sup> Next• to continue the installation.

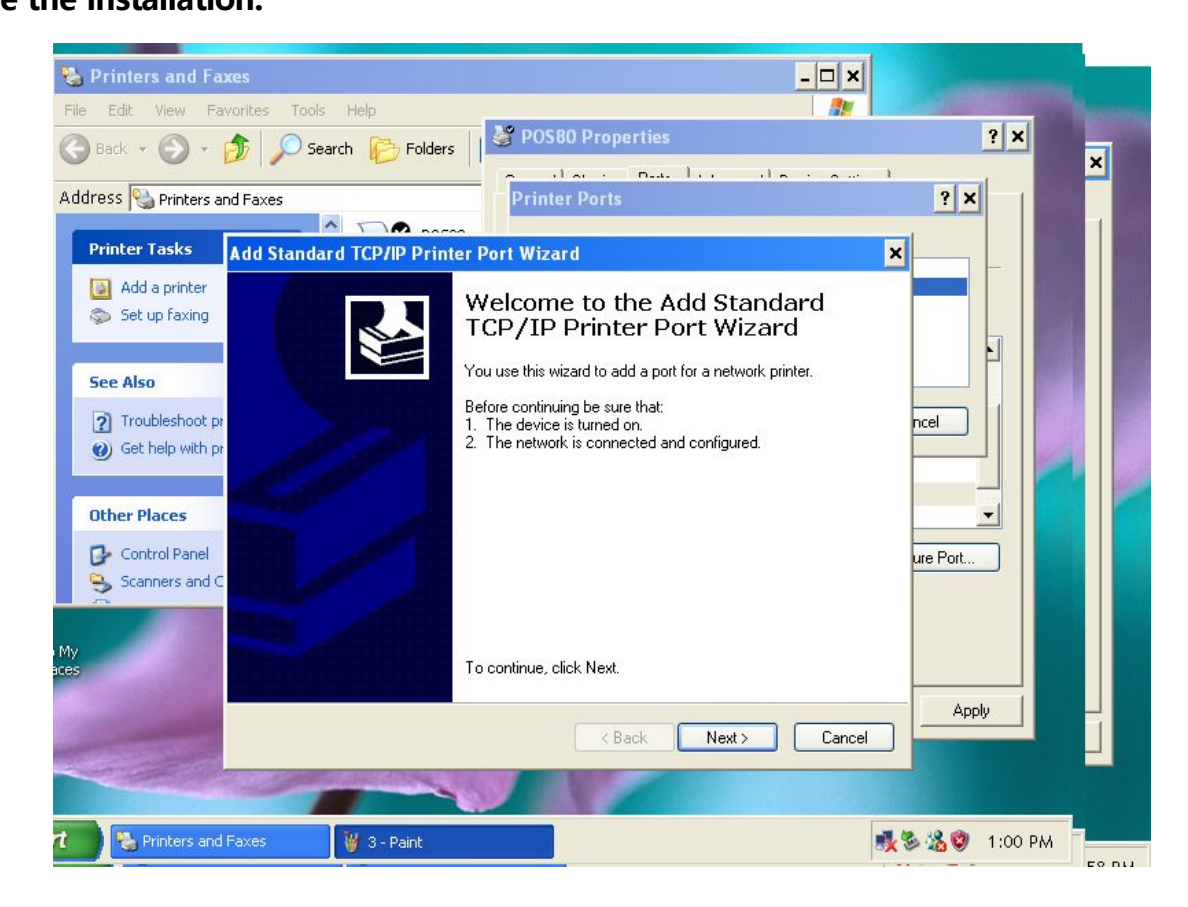

11: Add the standard TCP / IP Printer Port Wizard, select the device type, and then click \* Next• to continue the installation, See the following image:

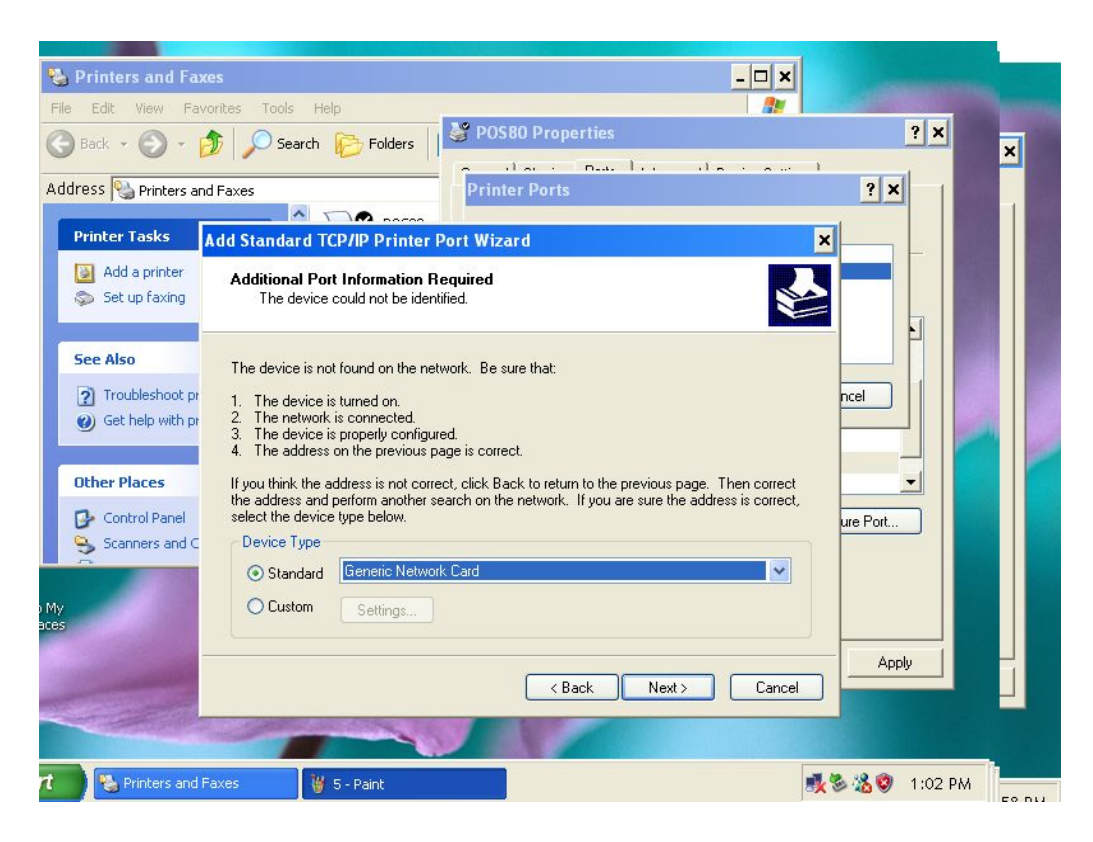

12: Click **†** Finish• to complete the installation, see the following image:

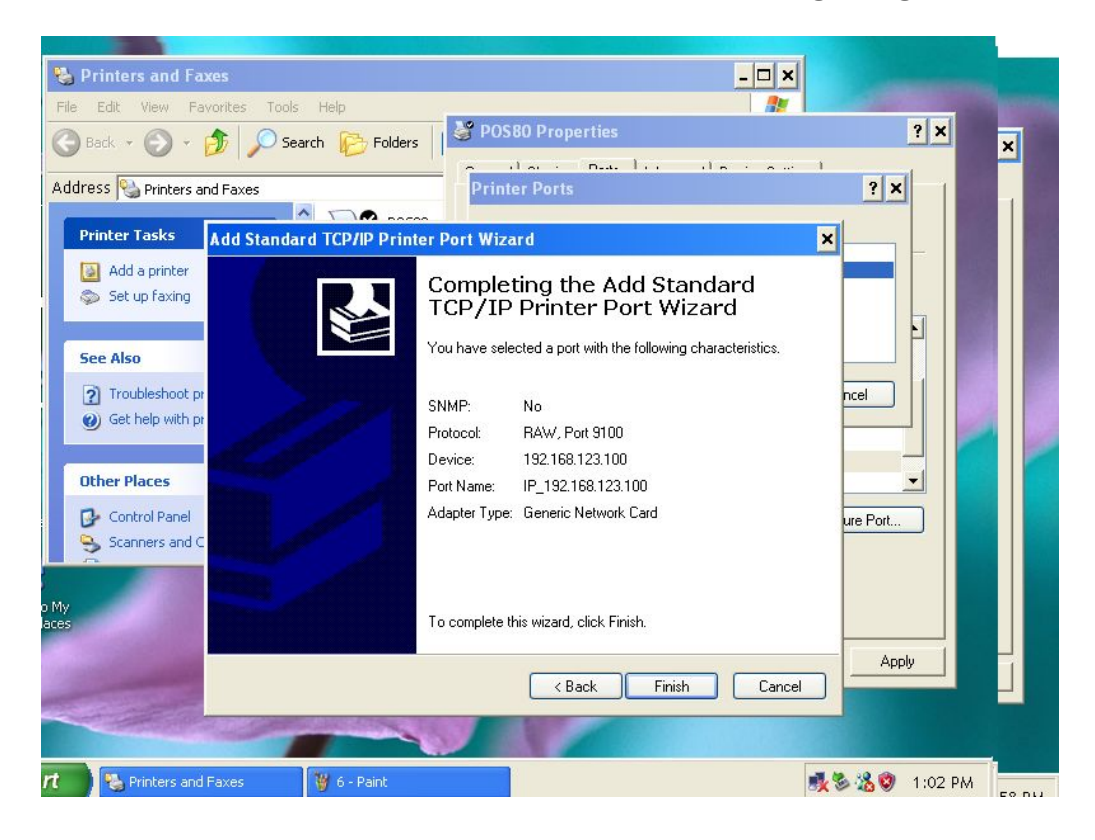

14: Installation will return to **†** Properties• interface, and then select the correct IP port, click

**‡** Apply•, you can now print a test page. See the following image:

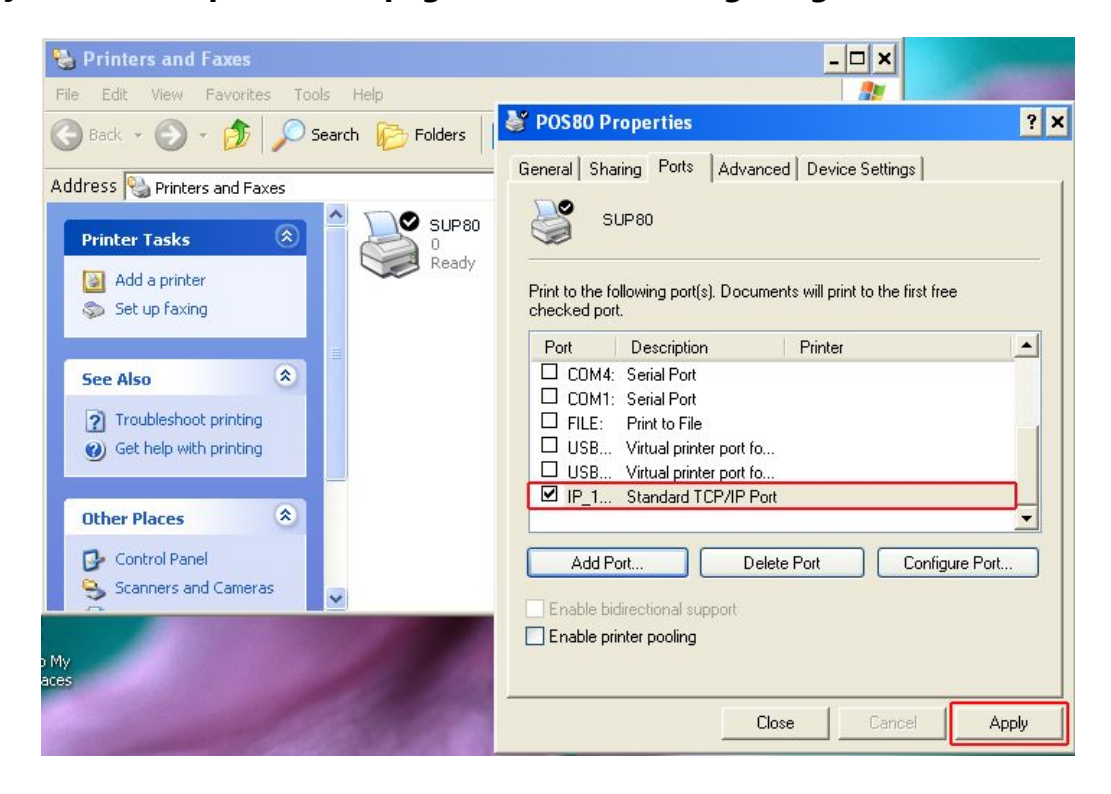

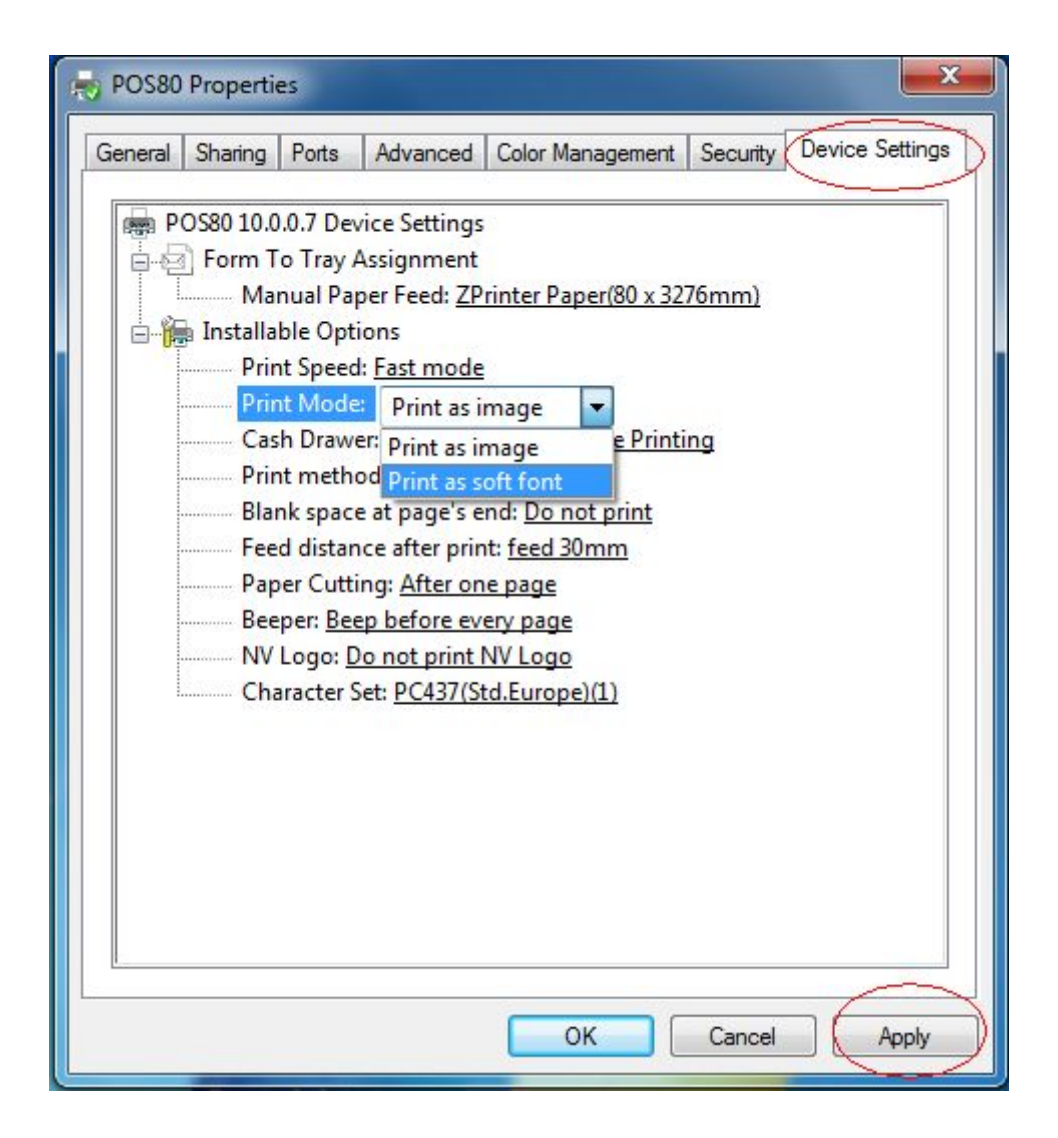

> Return to **†** General • and click **†** Print Test Page • as below.

| ieneral) Sharir | ng Ports Advanced     | Color Management            | Security | Device Setting |  |
|-----------------|-----------------------|-----------------------------|----------|----------------|--|
|                 | $\bigcirc$            |                             |          |                |  |
| -               | POS80                 |                             |          |                |  |
|                 |                       |                             |          |                |  |
| Location:       |                       |                             |          |                |  |
| Comment:        |                       |                             |          |                |  |
|                 |                       |                             |          |                |  |
|                 |                       |                             |          |                |  |
|                 |                       |                             |          |                |  |
| Model:          | POS80 10.0.0.7        |                             |          |                |  |
| Features        |                       |                             |          |                |  |
| Color: No       |                       | Paper available:            |          |                |  |
| Double-sid      | de <mark>d: No</mark> | ZPrinter Paper(80 x 3276mm) |          |                |  |
| Staple: No      |                       |                             |          |                |  |
| Speed: Un       | known                 |                             |          |                |  |
|                 | resolution: 203 dpi   |                             |          | -              |  |
| Maximum         |                       |                             |          |                |  |
| Maximum         |                       |                             | -        |                |  |

> Everything is ok if the test page print out in good condition.